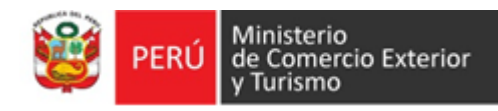

# Cartilla informativa PROCEDIMIENTOS ADMINISTRATIVOS

SENASA - Administrados

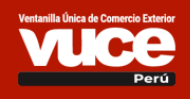

Versión Fecha de Publicación 1.0 11.08.2021 Se pone en conocimiento de los administrados que la **VUCE** implementó 12 nuevos procedimientos administrativos y 1 servicio para el Servicio Nacional de Sanidad Agraria del Perú – **SENASA**. De este modo los administrados podrán agilizar la gestión de los trámites.

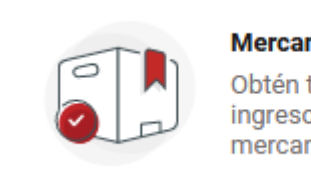

### Mercancías Restringidas

Obtén tus autorizaciones de ingreso y salida de mercancías en el país

# Tabla de Contenido

| I  | Nuevos Procedimientos Administrativos   | 4  |
|----|-----------------------------------------|----|
| 11 | Pasos a seguir en la VUCE               | 5  |
| 1  | Autenticación                           | 5  |
| 2  | Crear una Nueva Solicitud               | 6  |
| 3  | Buzón Electrónico                       | 10 |
| 4  | Notificación y Subsanaciones de la SUCE | 10 |
| 5  | Modificación de una Solicitud           | 11 |
| 6  | Documento Resolutivo                    | 12 |

Pág.

# I. Nuevos Procedimientos Administrativos

La Ventanilla Única de Comercio Exterior VUCE, implementó 12 nuevos procedimientos administrativos y 1 Servicio, que a continuación se detallan:

| TUPA                                            | FORMATO | DENOMINACIÓN DEL PROCEDIMIENTO                                                                                                    |
|-------------------------------------------------|---------|----------------------------------------------------------------------------------------------------|
| SIAg-01                                         | SNS042  | Autorización Sanitaria para el Proyecto de Construcción de Mataderos                                                                                                    |
| SIAg-02                                         | SNS042  | Autorización Sanitaria para el Funcionamiento de Mataderos<br>Categoría 1                                                                                                    |
| SIAg-03                                         | SNS042  | Autorización Sanitaria para el Funcionamiento de Mataderos<br>Categoría 2 y Categoría 3                                                                                                    |
| SIAg-04                                         | SNS042  | Autorización Sanitaria de Centros de rendering o cámaras frigoríficas                                                                                                    |
| SIAg-<br>05.1<br>SIAg-<br>05.2<br>SIAg-<br>05.3 | SNS042  | <ul> <li>Modificación de la Autorización Sanitaria de Funcionamiento en matadero por ampliaciones de capacidad de faena, categoría 1.</li> <li>Modificación de la Autorización Sanitaria de Funcionamiento en matadero por ampliaciones de capacidad de faena, categoría 2 y categoría 3.</li> <li>Modificación de la Autorización Sanitaria de Funcionamiento en matadero por ampliaciones de capacidad para realizar rendering o cámara frigorífica.</li> </ul> |
| SIAg-06                                         | SNS042  | Autorización Sanitaria de Establecimiento dedicado al procesamiento primario de alimentos agropecuarios y piensos                                                                                                    |
| SIAg-07                                         | SNS042  | Modificación/Ampliación de la Autorización Sanitaria de establecimiento dedicado al procesamiento primario de alimentos agropecuarios y piensos                                                                                                    |
| SIAg-08                                         | SNS042  | Certificado de inocuidad de alimentos de producción y procesamiento primario para mercado exterior                                                                                                    |
| SIAg-09                                         | SNS042  | Reporte de Inspección y Verificación (RIV) para la importación y tránsito internacional de piensos                                                                                                    |
| SIAg-10                                         | SNS042  | Autorización sanitaria de Almacén para Guarda Custodia (Inocuidad Agroalimentaria)                                                                                                    |
| SIAg-11                                         | SNS042  | Modificación de la Autorización sanitaria de Almacén para Guarda<br>Custodia (Inocuidad Agroalimentaria)                                                                                                    |
| SIAg-12                                         | SNS042  | Reporte de Inspección y verificación para la importación de insumos agrícolas                                                                                                    |
| SERVICIO                                        | FORMATO | DENOMINACIÓN DEL SERVICIO                                                                                                    |
| SIAg-S 1                                        | SNS042  | Certificado de libre comercialización o venta de alimentos agropecuarios primarios y piensos                                                                                                    |

# II. Pasos a seguir en la VUCE

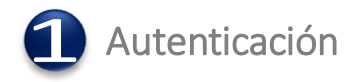

A. Hacer clic en Mercancías Restringidas del Landing Page de la VUCE.

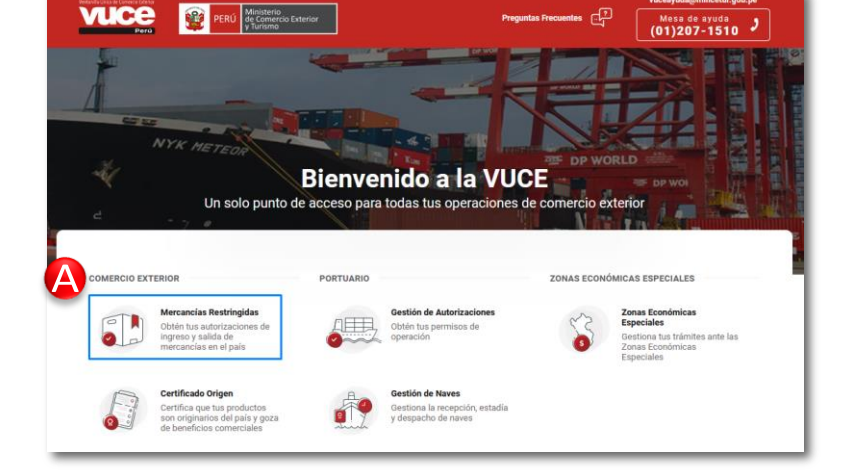

- vuce PERÚ Ministerio de Comercio Ext y Turismo tes 🖓 Mesa de ayuda (01)2071510 ancías Restringidas **Bienvenido a la VUCE** Para in Β Soy Importador y/o Exportador Soy funcionario de una Entidad Ingresa con Clave SOL Ingresa a la Extranel Si no tienes clave nacional, clic aquí
- B. Presionar le botón Ingresa con Clave SOL de la sección Soy Importador y/o Exportador.

| Bienvenido<br>Ingresa los datos de tu Clave SOL                                                                                                    |                                                                                                    |
|----------------------------------------------------------------------------------------------------|----------------------------------------------------------------------------------------------------|
| RUC       DNI         RUC       Usuatio         Contraseña       Contraseña solctalos des         Si ovidaste tu usuario ylo contraseña solctalos des       Entras | Biervenicio<br>Digresa los datos de tu Clave SOL                                                                                                    |
|                                                                                                    | Bienvenido<br>Ingresa los datos de tu Clave SOL<br>Usuano<br>Contraseña<br>Recuérdame, para entrar más fácil<br>St ovidaste tu usuario yito contraseña solicitado des<br>Entrar |

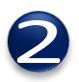

### Crear una Nueva Solicitud

- A. Hacer clic en la opción **Solicitudes** del menú principal y seleccionar la opción **Nueva solicitud**.
- B. En el campo **Búsqueda**, ingresar el TUPA o Formato del procedimiento y hacer clic en la **LUPA** para realizar la búsqueda.

| Vesterili dei de Conecto Estere<br>Vesterili dei de Conecto Estere<br>Perù | 📔 Solicitudes 🗸 🄄 Documentos resolutivos 🛛 🥥 Consultas 🗸 🚔 Servicios 🗸 |  |  |
|----------------------------------------------------------------------------|------------------------------------------------------------------------|--|--|
| Inicio / Solicitudes / Nueva Solicitud                                     | Nueva solicitud Mis solicitudes                                        |  |  |
| Nueva solicitud                                                            |                                                                        |  |  |
| Búsqueda                                                                   |                                                                        |  |  |
| Busca por TUPA, Formato o Palabra                                          | Clave Q                                                                |  |  |

C. Al pasar el mouse por el campo **NOMBRE DEL FORMATO**, se mostrará el botón **INICIAR SOLICITUD**, donde debe hacer clic para iniciar el registro de la solicitud.

| ENTIDAD                           | TUPA    | FORMATO               | NOMBRE DEL FORMATO                                           | C                 |   |
|-----------------------------------|---------|-----------------------|--------------------------------------------------------------|-------------------|---|
| SENASA                            | SIAg-01 | SNS042                | Autorización Sanitaria para el<br>Construcción de Mataderos. | INICIAR SOLICITUD | ^ |
| Equipo:                           | SIAg    | - Inocuidad Agroal    | imentaria                                                    |                   |   |
| Mis borradores en curso:<br>Pago: |         |                       |                                                              |                   |   |
|                                   |         | 33.6                  |                                                              |                   |   |
| Plazo:                            | hast    | a 20 (veinte) días há | ibiles                                                       |                   |   |

- D. Seleccionar el **Representante Legal** de la lista desplegable.
- E. Presionar el 'botón Guardar Formato para grabar el formato.

| Usar Plantilla Guardar I<br>Datos del Solicitante        | Formato         | rgresar                      |                       |     |  |
|----------------------------------------------------------|-----------------|------------------------------|-----------------------|-----|--|
| DATOS DEL SOLICITANTE                                    | RUC             | Número de Documento:         | 20262996329           |     |  |
| Actividad:                                               |                 |                              |                       |     |  |
| Razón Social:                                            | FARMINE         | USTRIA S.A.                  |                       |     |  |
| Departamento:                                            | LIMA            |                              |                       |     |  |
| Provincia:                                               | LIMA            |                              |                       |     |  |
| Distrito:                                                | LINCE           |                              |                       |     |  |
|                                                          | JR. MARIS       | CAL MILLER NRO. 2151 URB. LO | BATON LIMA LIMA LINCE |     |  |
| Domicilio Legal o Dirección:                             |                 |                              |                       |     |  |
| Domicilio Legal o Dirección:<br>Referencia:              | Test Refer      | encia                        |                       |     |  |
| Domicilio Legal o Dirección:<br>Referencia:<br>Teléfono: | Test Refer<br>- | celular:                     | +51987456233          | Fax |  |

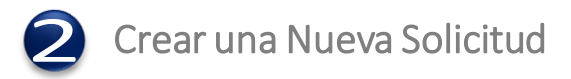

F. Para presionar el botón **Guardar**, previamente debe completarse la información de los campos obligatorios (\*) de las sección **DATOS DEL FORMATO** y **PAGO A NOMBRE DE OTRO USUARIO**.

| Datos del Solicitante | Detaile Conceptos de Pago                                             |
|-----------------------|-----------------------------------------------------------------------|
| Guardar               |                                                                       |
| DATOS DEL FORMATO     |                                                                       |
| Oficina:              | LIMA CALLAO V                                                         |
| Area:                 | Inocuidad Agroalimentario 💙 (*)                                       |
| Procedimiento:        | Autorización Sanitaria para el Proyecto de Construcción de Mataderos. |
|                       | n                                                                     |
| PAGO A NOMBRE DE OTR  | OUSUARIO                                                              |
| Pago a otro usuario:  |                                                                       |

Si se da check en el campo **Pago a otro usuario** de la sección **PAGO A NOMBRE DE OTRO USUARIO**, se debe ingresar el campo **Numero de Documento**.

| PAGO A NOMBRE DE OTRO U | ISUARIO    |
|-------------------------|------------|
| Pago a otro usuario:    |            |
| Tipo de Documento:      | RUC V      |
| Número de Documento:    | <b>(</b> ) |
| Razón Social o Nombre:  | ///m       |
| Dirección:              |            |

G. En la pestaña Conceptos de Pago, dar clic en el botón Nuevo Concepto de Pago.

| Datos del Solicitante Detalle Conceptos | de Pago  |        |
|-----------------------------------------|----------|--------|
| Nuevo Concepto de Pago                  |          |        |
| CONCEPTO DE PAGO                        | CANTIDAD | EDITAR |
| No hay información a mostrar.           |          |        |

En la ventana emergente **Concepto de Pago**, completar los campos obligatorios y luego presionar el botón **Guardar**.

|                        | Conceptos de pago                                                          |  |
|------------------------|----------------------------------------------------------------------------|--|
|                        |                                                                            |  |
| Guardar Carrar         |                                                                            |  |
| Guardar                |                                                                            |  |
| Concepto de Pago:      | AUTORIZACIÓN SANITARIA PARA EL PROYECTO DE CONSTRUCCIÓN DE MATADEROS 🗸 (*) |  |
| Contidad da Consistent |                                                                            |  |
| Cantidad de Servicios: | 4(*)                                                                       |  |
|                        |                                                                            |  |

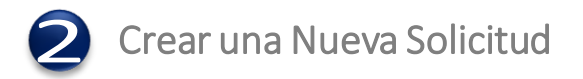

H. En la pestaña **Requisitos Adjuntos**, campo **Total Folios** ingresar la cantidad de folios a adjuntar y presionar el botón **Guardar**. En seguida, hacer clic en cada uno de los enlaces del campo **Descripción** porque son documentos obligatorios.

| Datos del Solicitante     Detalle     Conceptos de Pago     Requisitos Adjuntos       Total Folios:     (*) Guardar       DOCUMENTOS A ADJUNTAR |                                                                                                    |          |  |  |  |
|----------------------------------------------------------------------------------------------------|----------------------------------------------------------------------------------------------------|----------|--|--|--|
| OBLIGATORIO                                                                                                    | DESCRIPCIÓN                                                                                                    | ADJUNTOS |  |  |  |
| Si                                                                                                    | Copia de planos de arquitectura detallados a la escala mínima 1:100 comprendiendo instalaciones sanitarias.<br>eléctricas, sistemas de rieles, distribución de áreas, ubicación de las maquinarias y equipos; los que deberán ser<br>suscritos por un profesional competente.                                                                                                    | o        |  |  |  |
| Si                                                                                                    | Copia de la memoria descriptiva que incluya lo siguiente: materiales a usar; cronograma de avance, abastecimiento y<br>consumo de energía eléctrica y otras formas de energía que se contemple; aprovisionamiento y consumo de agua<br>potable, fría y caliente; sistema de tratamiento y eliminación de aguas residuales; características técnicas de las<br>maquinarias y equipos. | 0        |  |  |  |
| Si                                                                                                    | Copia de la descripción del proceso de operaciones detallado por especie de animal, incluyendo flujograma                                                                                                    | 0        |  |  |  |
| Si                                                                                                    | Formulario de solicitud incluvendo: i)La actividad o actividades para las que se solicita la autorización (faena por<br>especie rendering, frigorífico); ii)Con carácter de declaración jurada, el volumen presumible de faena y/o<br>procesamiento durante un año: y iii)Número de constancia y fecha de pago.                                                                      | 0        |  |  |  |
| Si                                                                                                    | <u>Copia del plano de localización del terreno a escala mínima 1:1500, señalando las vías de acceso con fuentes de agua próximas y la distancia con las edificaciones vecinas.</u>                                                                                                    | 0        |  |  |  |

I. En la ventana emergente **Adjunto**, seleccionar y cargar el archivo (Máximo 10 MB por archivo y el formato permitido es PDF).

| Adjunto                                                                                                    |                                          | 🔀     |
|----------------------------------------------------------------------------------------------------|------------------------------------------|-------|
| Mensajes                                                                                                    |                                          |       |
| La información ha sido grabada con éxito.                                                                                                    |                                          |       |
| COPIA DE PLANOS DE ARQUITECTURA DETALLADOS A LA ESCALA MÍNIMA 1:100 COMPREM<br>INSTALACIONES SANITARIAS, ELÉCTRICAS, SISTEMAS DE RIELES, DISTRIBUCIÓN DE ÁREA<br>MAQUINARIAS Y EQUIPOS; LOS QUE DEBERÁN SER SUSCRITOS POR UN PROFESIONAL COI<br>Cargar Archivo Eliminar Cerrar<br>Seleccionar los Documentos a Adjuntar (Máximo 10 MB por archivo):<br>*PDF<br>Examinar No se ha seleccionado ningún archivo. | IDIENDO<br>AS, UBICACIÓN DI<br>MPETENTE. | E LAS |
| Marcar como adjunto Confidencial NO 🗸                                                                                                    |                                          |       |
|                                                                                                    |                                          |       |
| NOMBRE ARCHIVO                                                                                                    | TAMAÑO (KB)                              |       |
| ( <u>Reg-809) 18799-2021.pdf</u>                                                                                                    | 340                                      |       |
|                                                                                                    | 340                                      |       |

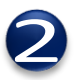

### Crear una Nueva Solicitud

J. Después de llenar todos lo datos del formulario y subir los requisitos obligatorios, se habilita el botón **Transmitir**. Enseguida hacer clic en el botón para la generación del Comprobante de Pago Bancario CPB (CDA).

| SNS042 - Autorización Sanitaria para el           | Proyecto de Construcción de Mataderos. (TUPA: SIAg-01)            |
|---------------------------------------------------|-------------------------------------------------------------------|
| DATOS DE LA SOLICITUD                             |                                                                   |
| Número de Solicitud: 2021009585 Fecha de Registro | E 11/08/2021 17:09:01 Fecha de Actualización: 11/08/2021 18:03:13 |
| Transmitir Crear Modificación Más Información     | Regresar                                                          |
| Mis solicitudes                                   |                                                                   |
| Busca por Borrador, SUCE, Expediente o Formato    |                                                                   |
| Borrador V 2021009585 X Q BUSCAR                  | マナ FILTROS                                                        |
| FORMATO BORRADOR SUCE EXPEDIENT                   | E ESTADO DÍAS FECHA                                               |
| SNS042 2021009585                                 | PENDIENTE DE PAGO POR EL USUARIO                                  |

K. Para realizar el pago del trámite, hacer clic en el botón **Pagos.** 

| SNS042 - Autorización Sanitaria para el Proyecto de Construcción de Mataderos. (TUPA: SIAg-01)                                                             |
|----------------------------------------------------------------------------------------------------|
| DATOS DE LA SOLICITUD                                                                                                    |
| Número de Solicitud:         2021009585         Fecha de Registro:         11/08/2021 17:09:01         Fecha de Actualización:         11/08/2021 18:11:07 |
| Transmitir Crear Modificación 🕞 Pagos Más Información Regresar                                                                                             |

L. En la ventana emergente **Información de Pagos** se mostrará el número de CPB, con el cual el administrado podrá realizar el pago del tramite. El pago puede realizarse de manera Presencial o por Banca Online.

|                                                                                                    |                   |                    | formación de l                                  | Pagos                                                                                                    |                                                                                                    |                                                                                                    |                                                                                    |
|----------------------------------------------------------------------------------------------------|-------------------|--------------------|-------------------------------------------------|----------------------------------------------------------------------------------------------------|----------------------------------------------------------------------------------------------------|----------------------------------------------------------------------------------------------------|------------------------------------------------------------------------------------|
| Cerrar                                                                                                    |                   |                    |                                                 |                                                                                                    |                                                                                                    |                                                                                                    |                                                                                    |
| SOLICITUD SU                                                                                                    | UCE DR            | СРВ                | MONTO                                           | F. GENERACIÓN                                                                                                    | ESTADO                                                                                               | F. OPERACIÓN                                                                                                    | Imprimir CPB                                                                       |
| 2021009585                                                                                                    |                   | 848216700279586600 | 468                                             | 11/08/2021 18:11                                                                                                    | PENDIENTE<br>DE PAGO                                                                                 |                                                                                                    | <u>k</u>                                                                           |
|                                                                                                    |                   | Fi<br>(Pa:         | ORMAS [<br>sarela de pa                         | DE PAGO<br>gos de Sunat)                                                                                                    |                                                                                                    |                                                                                                    |                                                                                    |
|                                                                                                    | <b>Presencial</b> |                    |                                                 |                                                                                                    | 🖃 Ban                                                                                                | ca Online                                                                                                    |                                                                                    |
| Puedes realizar el pago en la ventanilla de los bancos autorizados. BCP Banco de<br>Crédito del Perú, BBVA Banco Continental, BanBif Banco Interamericano de<br>Finanzas, Banco Pichincha (Ex Banco Financiero).<br>En caso desee hacer el pago con cheque, este deberá ser cheque de gerencia a<br>nombre de la Superintendencia Nacional de Aduanas y de Administración<br>Tributaria (SUNAT)<br>Imprimir CPB (CDA) y seguir las instrucciones. |                   |                    | Banco de<br>icano de<br>erencia a<br>nistración | Puede realizar el pago<br>Electrónico de SUNAT,<br>Perú, BBVA Banco Cor<br>Pichincha (Ex Banco Fii<br>Si no está asociado al<br>afiliación via web. | o electrónico po<br>sus cuentas de<br>titinental, BanBif ti<br>nanciero), Interba<br>servicio de pag | r internet utilizando el 3<br>e los bancos BCP Ban<br>Banco Interamericano de<br>ank, Scotiabank y Citiban<br>o electrónico de SUNAT | Servicio de Pago<br>co de Crédito del<br>Finanzas, Banco<br>k<br>"puede iniciar su |

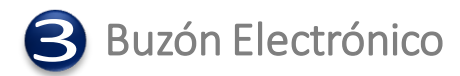

A través de la **VUCE** todo acto administrativo generado por la Entidad se notifica al **Buzón Electrónico**. Complementariamente y a modo informativo se envía un mensaje a la cuenta de correo electrónico en caso el usuario haya aceptado recibir una copia de la notificación.

| Inicio / Buzón electrón               | ico                                                          |                          |
|---------------------------------------|--------------------------------------------------------------|--------------------------|
| Buzón elec<br>Búsqueda                | ctrónico                                                     |                          |
| Busca por Asunto<br>Desde: 06-06-2021 | Q BUSCAR<br>Hasta: 06-07-2021                                | T <sup>±</sup> FILTROS   |
| VUCE                                  | Su email "-" consignado en los datos de usuario no es válido | 06/07/2021 00:40         |
| SENASA                                | Se ha generado un CPB(CDA) por la Solicitud 2021450951       | 06/07/2021 00:40         |
| Resultados 1 - 2 de 2                 |                                                              | Página 1 Resultados 10 V |

# 4 Notificación y Subsanaciones de la SUCE

El funcionario de la entidad notificará al administrado, las subsanaciones que se deben realizar sobre la SUCE, las cuales quedan registradas en la sección Notificaciones y escritos, pestaña Notificaciones. Una vez que el administrado subsana estas notificaciones, estas aparecerán en la pestaña Subsanaciones.

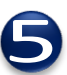

# Modificación de una Solicitud

A. Realizar la búsqueda de la solicitud y en el listado mostrado dar clic en el botón **VER BORRADOR** de la **SOLICITUD** que se desea modificar. Solo se podrá modificar la solicitud antes de realizar el pago (Ejemplo TUPA 50).

| Mis solic         | tudes            |               |              |                                     |                              |                       |
|-------------------|------------------|---------------|--------------|-------------------------------------|------------------------------|-----------------------|
| Busca por Borrado | r, SUCE, Expedie | nte o Formato |              |                                     |                              |                       |
| Formato 🗸         | SNS042           | × C           | े buscar     |                                     |                              | <b>∓</b> ± FILTROS    |
| Desde: 11-02-202  | 1 Hasta: 11-08   | 3-2021        |              |                                     |                              |                       |
| FORMATO           | BORRADOR         | SUCE          | EXPEDIENTE   | ESTADO                              | DÍAS                         | FECHA                 |
| SNS042            | 2021009585       |               |              | PENDIENTE DE PAGO POR<br>EL USUARIO | VER BORRA                    | DOR                   |
| SNS042            | 2021009386       | 2021002881    | 210010000742 | APROBADO                            | 0 de 30<br>(días<br>hábiles) | 06/08/2021 ¥<br>13:33 |

B. Dar clic en el botón **Crear Modificación** y enseguida se habilitarán los campos de todas las fichas para ser modificadas.

| SNS042 - Autorización Sanitaria para el Proyecto de Construcción de Mataderos. (TUPA: SIAg-01)                                                             |
|----------------------------------------------------------------------------------------------------|
| DATOS DE LA SOLICITUD                                                                                                    |
| Número de Solicitud:         2021009585         Fecha de Registro:         11/08/2021 17:09:01         Fecha de Actualización:         11/08/2021 18:11:07 |
| Transmitir Crear Modificación 🗖 🖬 Pagos Más Información Regresar                                                                                           |

C. Hacer clic en el botón **Transmitir** para enviar la **Solicitud** modificada a la **VUCE**, previamente debe guardarse los cambios realizados.

| SNS042 - Autorización Sanitaria para el Proyecto de Construcción de Mataderos. (TUPA: SIAg-01)                                                             |
|----------------------------------------------------------------------------------------------------|
| DATOS DE LA SOLICITUD                                                                                                    |
| Número de Solicitud:         2021009585         Fecha de Registro:         11/08/2021 17:09:01         Fecha de Actualización:         11/08/2021 18:33:40 |
| Transmitir Crear Modificación Cancelar Modificación 🖃 Pagos Más Información Regresar                                                                       |

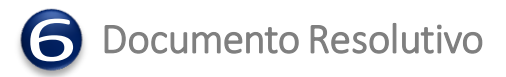

En la opción **DOCUMENTOS RESOLUTIVOS** del menú principal, el administrado puede consultar los trámites resueltos por la entidad.

A. Luego de realizar la búsqueda por SUCE, DR o Expediente, dar clic en el botón VER SUCE para consultar los datos del Documento Resolutivo.

| Vertanilla úhica de Cannersia Exterior<br>VUCCEC<br>Portú | 🏫 Inicio 📔 So     | licitudes 🗸 🂆 Doc | umentos resolutivos 🛛 🤗 C | onsultas 🗸 😐 Servicios 🗸 |
|-----------------------------------------------------------|-------------------|-------------------|---------------------------|--------------------------|
| Inicio / Documentos res                                   | olutivos          |                   |                           |                          |
| Documento                                                 | os resolutiv      | os                |                           |                          |
| Busca por SUCE, DR o I                                    | Expediente        | Q BUSCAR          |                           |                          |
| Desde: 11-07-2021                                         | Hasta: 11-08-2021 |                   |                           |                          |
| SUCE                                                      | EXPEDIENTE        | DR                | ТІРО                      | FECHA                    |
| 2021002758                                                | 210020001912      | 2021002089        | AUTORIZACION              | VER SUCE VER DR          |
| 2021002906                                                | 657-2021-R        | 2021002083        | DENEGACION/RECHAZO        | 10/08/2021<br>21:18      |

B. Podrá consultar los datos del Documento Resolutivo en la pestaña Detalle.

|                                        | Documento Resolutivo                                                                                              |   |
|----------------------------------------|----------------------------------------------------------------------------------------------------|---|
| Cerrar                                 | Versión de DR: Versión 1 (VIGENTE)                                                                                | ~ |
| Detalle Adjuntos                       | Solicitudes de Rectificación de DR                                                                                |   |
| Tipo de DR:                            | AUTORIZACION V                                                                                                    |   |
| Número de Documento:                   | (*)                                                                                                    |   |
| Número de Expediente de la<br>Entidad: | [210010000869 [*)                                                                                                 |   |
| Fecha de emisión:                      | 06/08/2021                                                                                                    |   |
| Oficina:                               | SENASA - CENTRAL                                                                                                  |   |
| Área:                                  | Insumos Agricolas - SIA 💙 (*)                                                                                     |   |
| Procedimiento:                         | REPORTE DE INSPECCION Y VERIFICACION PARA LA IMPPORTACION DE PLAGUICIDAS AGRICOLAS (EXCEPTO FINES<br>COMERCIALES) |   |
|                                        | (*)                                                                                                    |   |

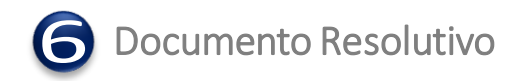

C. En la pestaña **Adjuntos** se encuentra el Documento Resolutivo y la Hoja Resumen del DR.

| Documento Resolutivo 🛛 🛛                                                                                                    |     |
|----------------------------------------------------------------------------------------------------|-----|
| Cerrar Versión de DR: Versión 1 (VIGENTE)                                                                                                    | ~   |
| Detalle Adjuntos Solicitudes de Rectificación de DR                                                                                                    |     |
| NOMBRE ARCHIVO                                                                                                    |     |
| VUCE_HojaResumen_DR_2021002056pdf                                                                                                    |     |
| Recibo de Ingreso-1.pdf                                                                                                    |     |
| Si Ud. va a presentar el Documento Resolutivo (DR) adjunto en el despacho aduanero, deberá imprimir además, la Hoja Resumen (VUCE_HojaResumen_DR_2021002056,pd<br>por cada DR. | if) |

D. Se genera de manera automática la Hoja Resumen del Documento Resolutivo

| VUCE                 | Hoja Resumen del<br>Documento Resolutivo                                                                               |
|----------------------|----------------------------------------------------------------------------------------------------|
|                      | NÚMERO DE DR                                                                                                    |
|                      | 2021002056                                                                                                    |
|                      | Código Consulta: 111381                                                                                                |
| DATOS DEL TRÁMITI    |                                                                                                    |
| Entidad:             | SENASA                                                                                                    |
| TUPA:                |                                                                                                    |
|                      | SIA-21 Reporte de Inspección y verificación para la importación de insumos agrícolas<br>(excepto fines comerciales).   |
| Formato:             | SNS042 - Reporte de Inspección y verificación para la importación de insumos agrícolas<br>(excepto fines comerciales). |
| SUCE:                | 2021002881 Expediente de 210010000869 Fecha: 06/08/2021                                                                |
| DATOS DEL SOLICIT    | ANTE                                                                                                    |
| Tipo de Documento:   | RUC Nro. Documento:                                                                                                    |
| Nombres y Apellidos: | FARMINDUSTRIA                                                                                                    |
| Domicilio Legal:     | JR. MARISCAL MILLER NRO.                                                                                               |
| Departamento:        | LIMA                                                                                                    |
| Provincia:           | LIMA                                                                                                    |
| Distrito:            |                                                                                                    |
| Referencia:          | Test Referencia                                                                                                    |
| Teléfono:            | - Celular: +519874562 Fax: -                                                                                           |
| Correo electrónico:  | •                                                                                                    |
| DATOS DEL REPRES     | ENTANTE LEGAL                                                                                                    |
| Representante Legal: | ALIAGA AYLLON JUAN                                                                                                    |

vuceayuda@mincetur.gob.pe

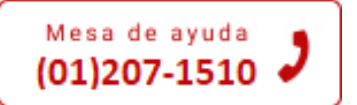